# Anvisningar för e-tjänster https://asiointi.hel.fj

Användarstöd för Helsingfors stads e-tjänster öppet må–fr kl. 08-18 tfn (09) 310 88800

Helsingfors

6.9.2017

# Innehållsförteckning

- 1. Framsida och telefonrådgivningens nummer
- 3. Vad är Asiointi.hel.fi?
- 4. Var finns stadens e-tjänster?
- 5.-7 Inloggning och registrering
- 8.-9 Inloggning med personliga bankkoder
- 10.-11 Inloggning med mobil-ID
- 12. Inloggning med certifikatkort
- 13.-14 Inloggning med Katso-koderna för företag och sammanslutningar
- 15. Utloggning
- 16. Efter inloggningen
- 17. Inloggade kundens framsida
- 18.-19 Beskrivningar av tjänster/blanketter på sidorna Asiointi.hel.fi
- 20.-21 Blanketter
- 22.-23 Ärendemappen
- 25. Meddelanden och ärendemappen
- 26.-27 Sidan Min Profil
- 28. Säkerhet
- 29. Webbläsare och operativsystem som stöds

#### Vad är Asiointi.hel.fi?

- På sidorna Asiointi.hel.fi finns stadens e-tjänster som kräver identifiering
  - med personliga nätbankkoder, mobil-ID eller certifikatkort (medborgare)
  - Skatteförvaltningens Katso-koder (företag och sammanslutningar)
- I tjänsten kan du fylla i och skicka blanketter och följa behandlingen av dem, eller till exempel anmäla dig till kurser. I vissa tjänster kan du också kommunicera elektroniskt med en handläggare.
- Tjänsten kan användas dygnet runt.
- En kund som loggar in för första gången i tjänsten ska registrera sig och uppge sina kontaktuppgifter, sin e-postadress och/eller sitt mobiltelefonnummer.
- Registrerade kunder får en egen ärendemapp till sitt förfogande.

#### Var finns stadens e-tjänster?

- Alla stadens tjänster finns på sidan Stadens tjänster http://www.hel.fi/tjanster
- Under rubriken "Hur du vill uträtta ärendet" finns punkten "E-tjänster". Kryssa för den här punkten för att skapa en lista av alla e-tjänster i nedre kanten av sidan.
- Du kan söka en tjänst genom att skriva dess namn i sökrutan.
   Genom att kryssa för kan du söka ett visst ämnesområde eller en viss målgrupp.

Resultaten listas i nedre kanten.

Helsingfors

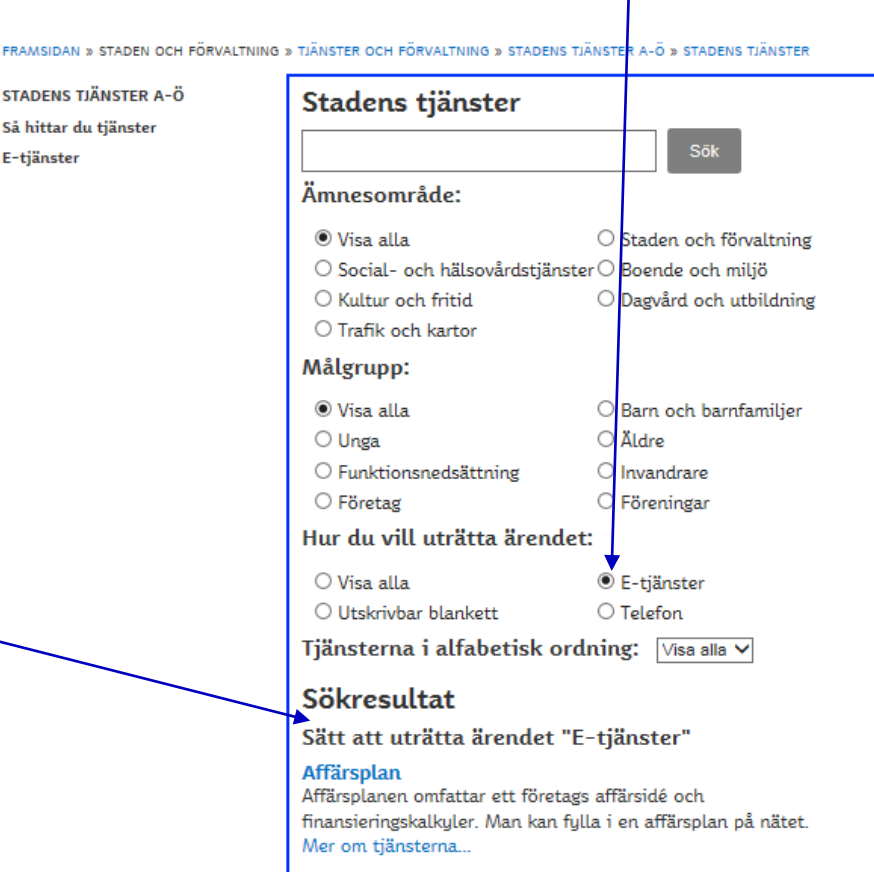

Anmälan om en olycksrisk till räddningsverket, e-tjänst Elektronisk tiänst via vilken man kan eöra en anmälan om en

# Inloggning och registrering

- I övre kanten av sidan <u>https://www.hel.fi/helsinki/sv/</u> finns en länk "Logga in: e-tjänsten". Välj via länken som öppnas om du är personkund eller företags- eller sammanslutningskund, och hur du vill logga in.
- Vid första inloggningen uppmanas kunden att registrera sig till tjänsten och uppge sina kontaktuppgifter.

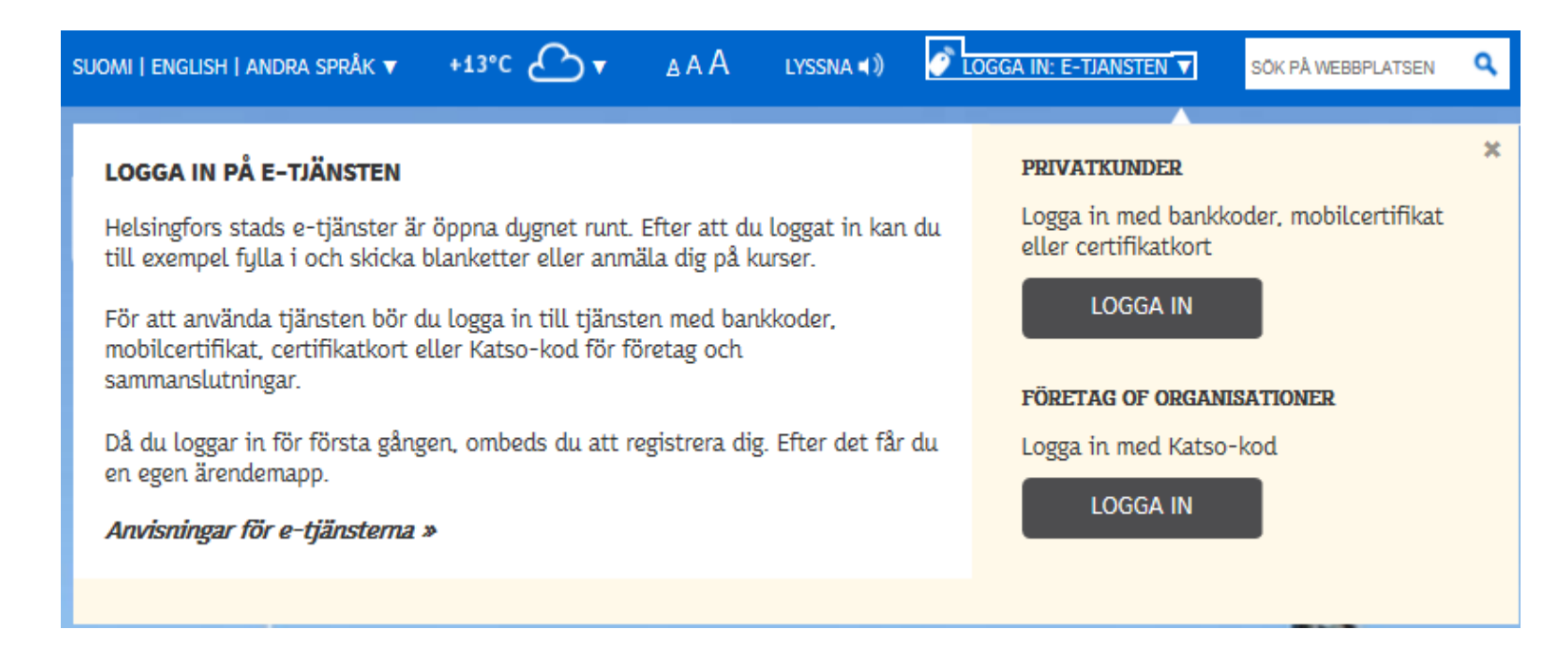

Helsingfors

# Inloggning och registrering

- För att kunna använda e-tjänsterna ska kunden logga in med personliga bankkoder, mobil-ID eller certifikatkort eller med Katso-koder för företag och sammanslutningar.
- Vid första inloggningen uppmanas kunden att registrera sig. I samband med registreringen godkänner du att det skapas en profil för dig eller din sammanslutning och att data om dig, ditt företag eller din sammanslutning får sparas i Helsingfors stads datasystem. Samtidigt får du en personlig eller en för sammanslutningen avsedd ärendemapp till ditt förfogande.
- I samband med registreringen ska kunden uppge sin e-postadress och/eller sitt mobiltelefonnummer samt välja språk för sina meddelanden: finska, svenska eller engelska.
  - Mobiltelefonnumret ska uppges i det internationella formatet +358.
- Till kunden skickas per e-post eller textmeddelande ett meddelande om det har skett ändringar handläggningen av det egna ärendet. Meddelanden skickas varje heltimme under tiden 9–20.

# Inloggning och registrering

- Då kunden har klickat på knappen Logga in, väljs identifieringssättet
- Helsingfors stad ansvarar inte för identifieringssidorna. I problemsituationer kan du kontakta statens stödtjänster för e-tjänster tfn 09 310 88800.

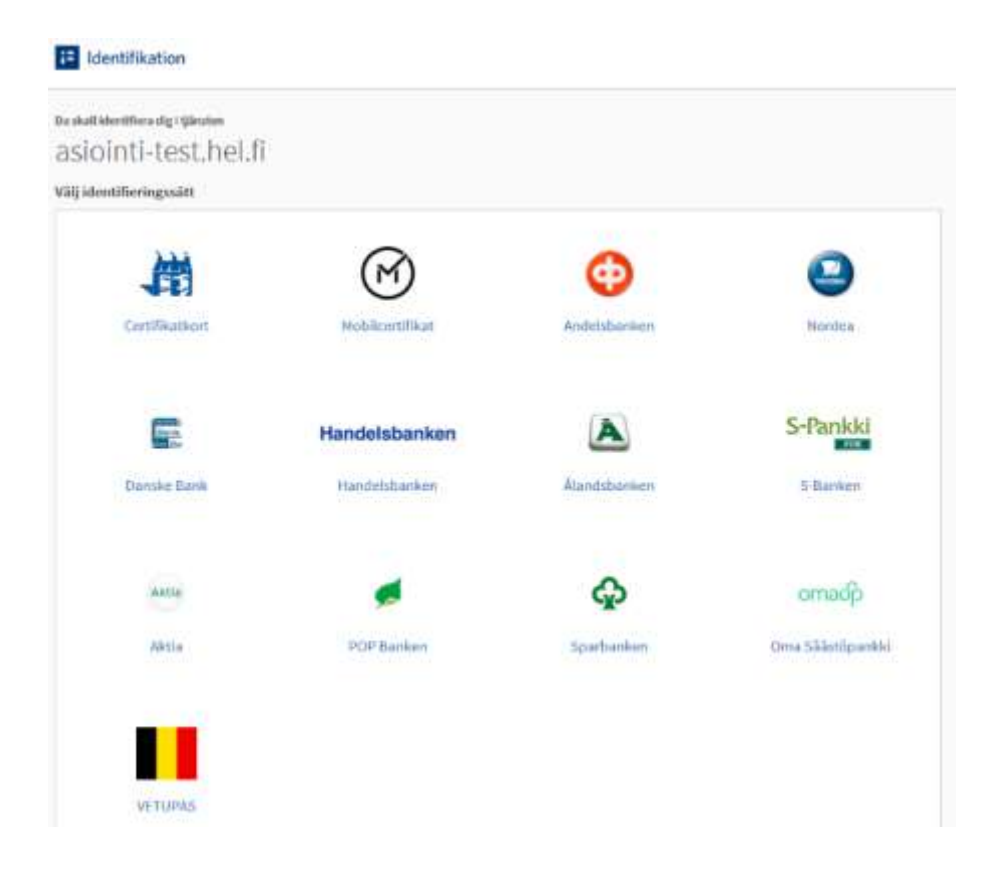

#### Inloggning med bankkoder

- Den egna banken väljs.
- Efter det öppnas bankens sidor och följs de anvisningar som banken ger. I problemsituationer kontakta den egna banken.

| $\bigotimes$    | 0                                                  | 9                                                                                                    |
|-----------------|----------------------------------------------------|----------------------------------------------------------------------------------------------------|
| Mobilcertifikat | Andelsbanken                                       | Nordea                                                                                                    |
| Handelsbanken   | A                                                  | S-Pankki                                                                                                    |
| Handelsbanken   | Alandsbanken                                       | S-Bankon                                                                                                    |
|                 | ¢                                                  | omadp                                                                                                    |
| POP Banket      | Sparbanken                                         | Oma Säästöpankki                                                                                                    |
|                 |                                                    |                                                                                                    |
|                 | Mobilicertifikat<br>Handelsbanken<br>Handelsbanken | Image: Result of the second second secon |

#### Inloggning med bankkoder

- Efter valet av bank kan du logga in till nätbanken enligt bankens anvisningar.
- Efter inloggningen visas meddelandet "identifieringen lyckades".
- Klicka på länken "gå vidare till tjänsten". Efter det förs du till Helsingfors stads e-

| tjänsästöpankki 🏵 Sparbanken<br>Säästöpankin tunnistuspalvelu Sparbankens identifieringstjänst                                                                                                    | Andelsbankens Tupas- Suomeksi<br>identifiering                                                                                                    |
|----------------------------------------------------------------------------------------------------|----------------------------------------------------------------------------------------------------|
| Käyttäjätunnus:<br>Användarkoden:<br>Salasana:<br>Lösenordet:<br>Sisään/Stig in Keskeytä/Avbryt<br>Bankkoder<br>Kodapp Kodtabell Kodkalkulator<br>Ge användar-ID och följande kod. Fortsätt genom att<br>Användar-ID:<br>Kod:<br>OK | Identifiering       2 Ge nyckeltalet       3 Godkänn       4 Kvittering         Ge din användarkod och ditt lösenord i fälten nedan och tryck på tangenten fortsätt.       OP-nättjänst använder skyddade förbindelser och det är fullkomligt tryggt att använda tjänsten. Du får tillgång till OP-nättjänst genom att ingå Andelsbankens nättjänstavtal i din Andelsbank.         Användarkod |
|                                                                                                    |                                                                                                    |

# Inloggning med mobil-ID

- Mobiltelefonens SIM-kort ska vara utrustat med mobilcertifikat (ID-SIM-kort)
- Håll på mobiltelefonen. Skriv in ditt telefonnummer och klicka på Skicka. Du får snart en begäran om att identifiera dig i mobiltelefonen.
- Skriv här ditt mobiltelefonnummer utan mellanslag och klicka på knappen Skicka.

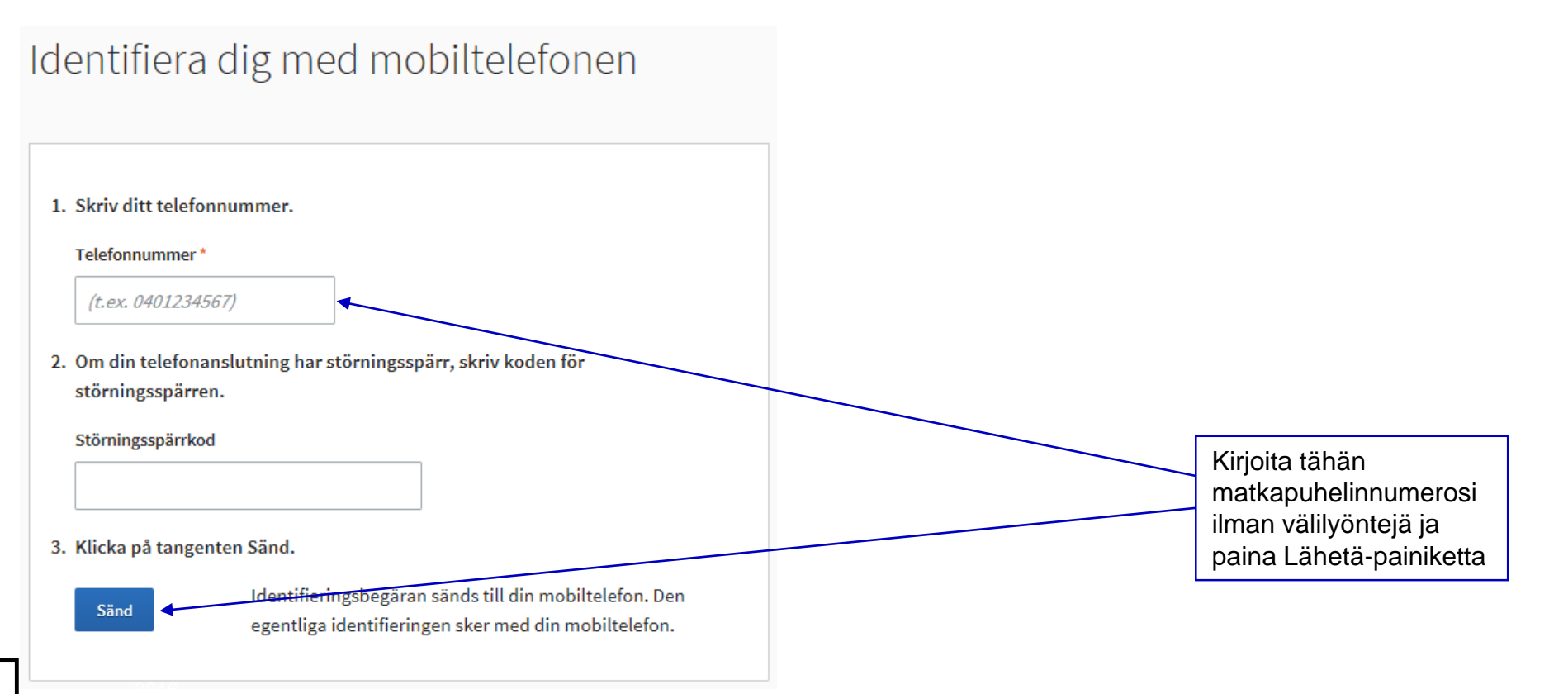

# Inloggning med mobil-ID

- Efter att du klickat på Skicka får du följande meddelande till din telefon: Begäran om identifiering, med nummerkod, avsändare Medborgarens identifieringstjänst.
- Klicka på OK.

(Om du inte klickar på det i tid, går identifieringstiden ut och på nätsidan meddelar att "Identifieringen med mobil-ID avbröts. Sessionens längd överskred tidsgränsen. Försök på nytt.")

- Knappa in din PIN-kod i rutan som öppnas.
- På nätsidan får du meddelandet: Identifieringen lyckades. Klicka på knappen Fortsätt till tjänsten.
- Information om mobilcertifikatet:

http://mobiilivarmenne.fi/

Identifieringen utförd

Överföringen sker automatiskt inom 3 sekunder. Om detta inte lyckas, klicka på knappen Fortsätt till tjänsten.

Fortsätt till tjänsten

# Inloggning med certifikatkort

- Polisen beviljar ett personkort med chip som har certifikat. Dessutom behövs en kortläsarapparat och -program.
- Då du loggar in sätt kortet i läsaren och håll kortet i kortläsaren hela tiden då du använder tjänsten.
- På inloggningssidan klicka på knappen som för till identifieringen. Kortläsarprogrammet ber dig välja certifikatet som används. Välj certifikatet med ditt eget namn. Därefter begär programmet en sifferkod (PIN 1).
- Då du slutar använda tjänsten, logga ut och ta ut kortet ur läsaren. Kom också ihåg att förvara PIN-koderna till kortet separat från kortet.
- Mer information på sidan <u>http://vrk.fi/sv/elektroniskt-identitet-och-certifikat</u>

#### Inloggning med Katso-koderna för sammanslutningar

Katso-koder kan beställas på skatteförvaltningens sidor. Där finns också en stödtjänst, dit kunden hänvisas i problemsituationer.

#### Du kan skapa Katso-koder — Du kan få ett glömt lösenord – Stödtjänst: Tfn 029 497 005

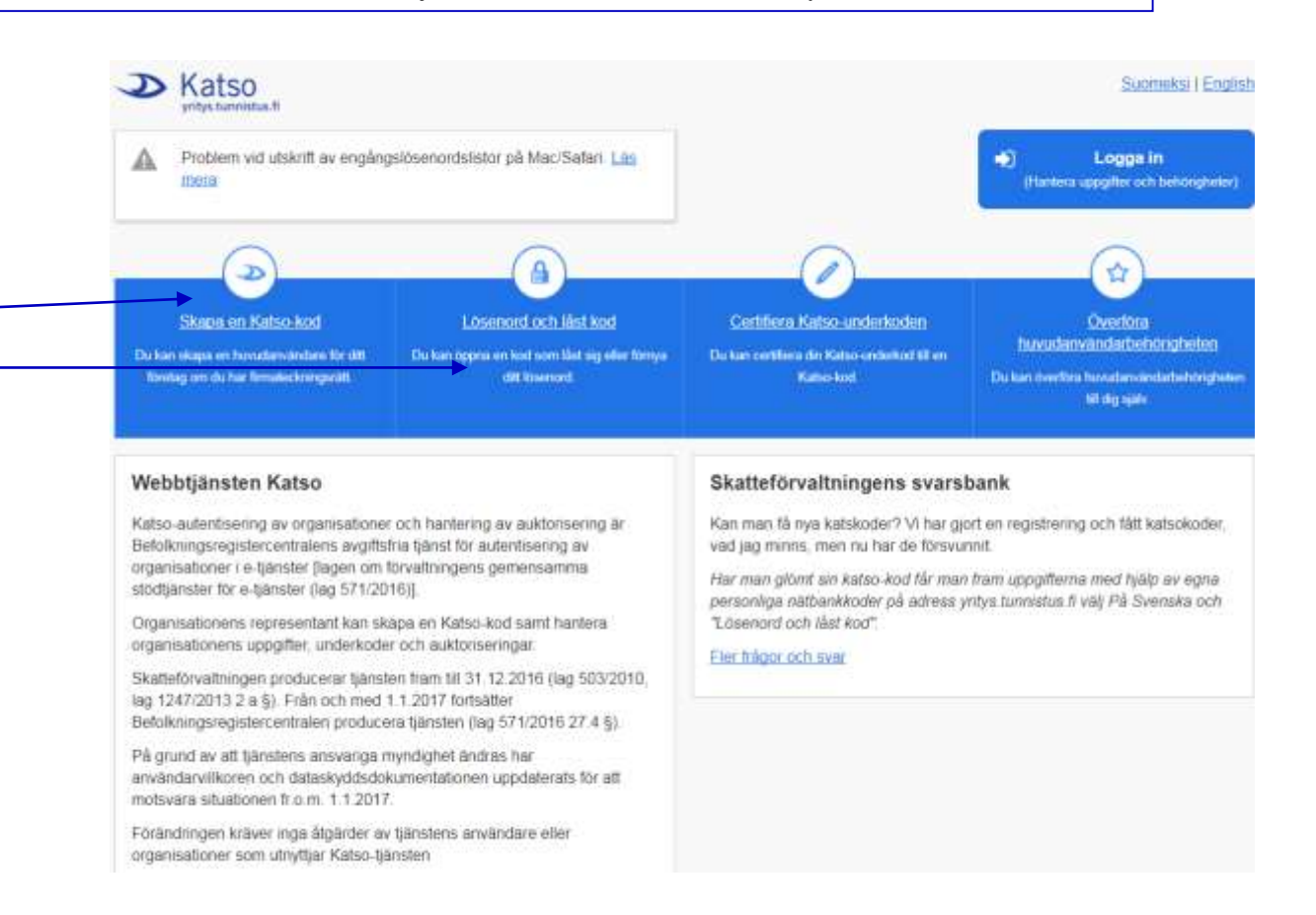

# Inloggning med Katso-koderna för sammanslutningar

| <ul> <li>Tulevasta ikkunasta paina <i>Kirjaudu sisään</i></li> <li>Jos sinulla on käyttäjätunnus, kirjoita Katso -tunnuksesi ja salasanasi</li> <li>Jos sinulla ei ole käyttäjätunnusta, voit perustaa sen Katso -palvelussa osoitteessa:</li> </ul> | Logga in     (Hantera uppgifter och behörigheter) |
|----------------------------------------------------------------------------------------------------|---------------------------------------------------|
| <u>Suomeksi</u> På svenska <u>In English</u>                                                                                                    | Ständ                                             |
| Välkommen                                                                                                    | Autentisering                                     |
| Den tjänst som du använder kräver elektronisk autentisering.                                                                                                    | Ange ditt användarnamn och ditt fasta lösenord.   |
|                                                                                                    | Användarnamn:                                     |
| Hjälp                                                                                                    | Fast lösenord:                                    |
| Du kan vid behov skapa en Katso-kod eller öppna en låst kod i<br>webbtjänsten Katso:<br><u>https://yritys.tunnistus.fi</u>                                                                                                    | Logga in                                          |

# Utloggning

- Länken till utloggning från Helsingfors tjänster finns i högra övre hörnet, i den svarta balken.
- Om du inte använder tjänsten på två timmar loggas du ut automatiskt. E-tjänsterna anmärker om saken fem minuter före utloggningen.
- Om du använder en dator som också används av andra (till exempel på bibliotek eller internetkafé), logga då ut ur alla program och tjänster innan du lämnar datorn. Töm också webbläsarens cacheminne.

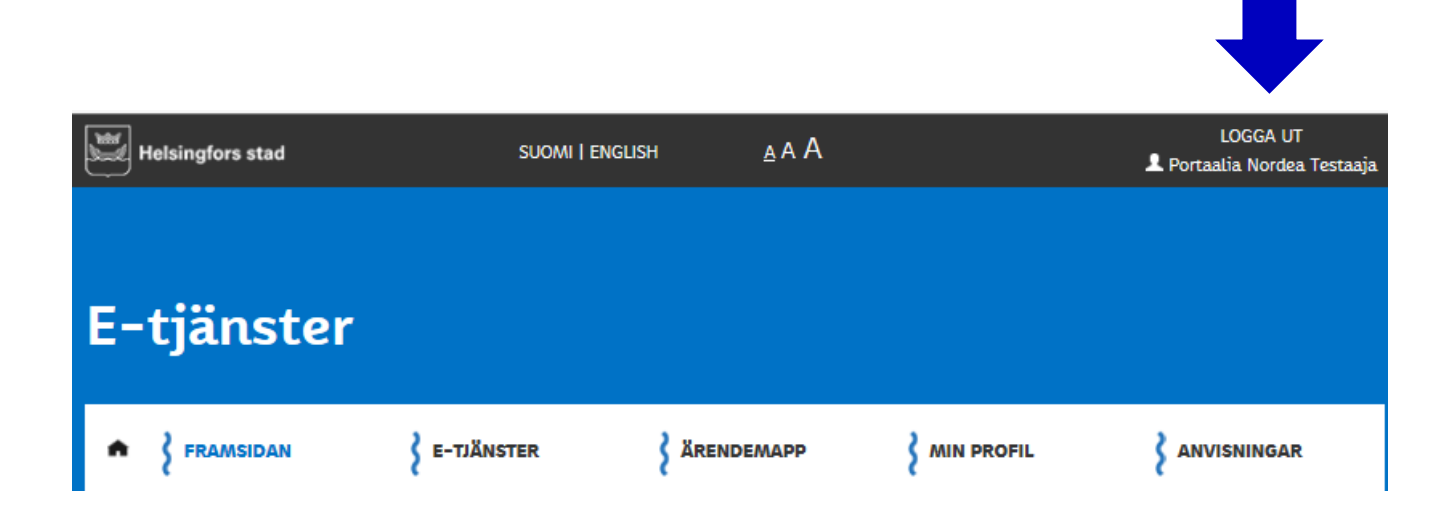

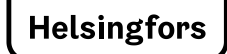

# Efter inloggningen

- Då kunden identifierat sig i sin bank, med mobil-ID, certifikatkort eller Katso-koder, visas meddelandet: Identifieringen lyckades, fortsätt till tjänsten.
- Först efter att ha klickat på knappen Fortsätt till tjänsten flyttas kunden till Asiointi.hel.fi.
- Vart kunden flyttas efter identifieringen beror på vilken länk som använts för att komma till tjänsten.
- Om det är en länk som för till en blankett flyttas kunden direkt till blanketten.
- Om det är inloggningssidan flyttas kunden till den inloggade kundens framsida.

#### Inloggade kundens framsida

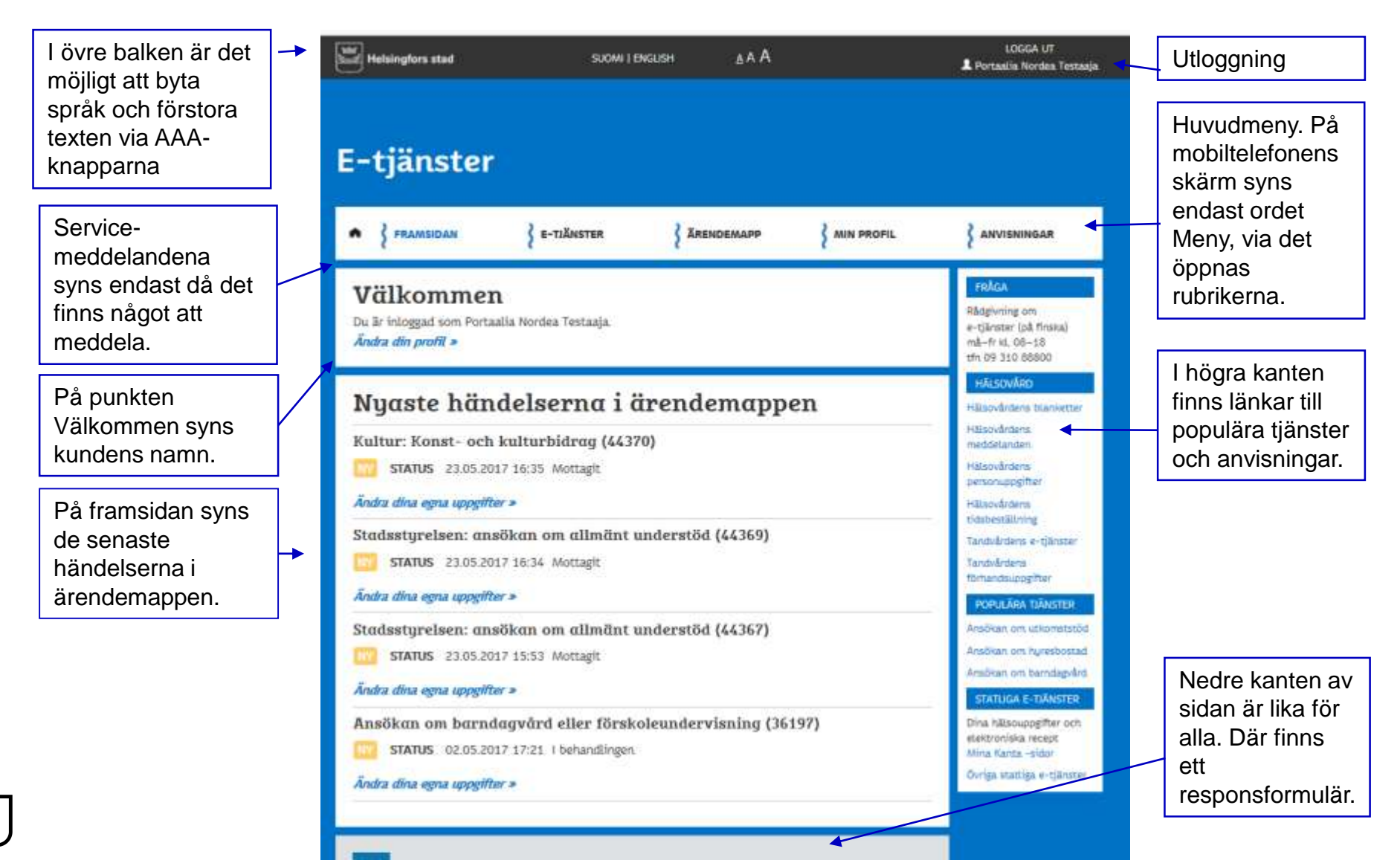

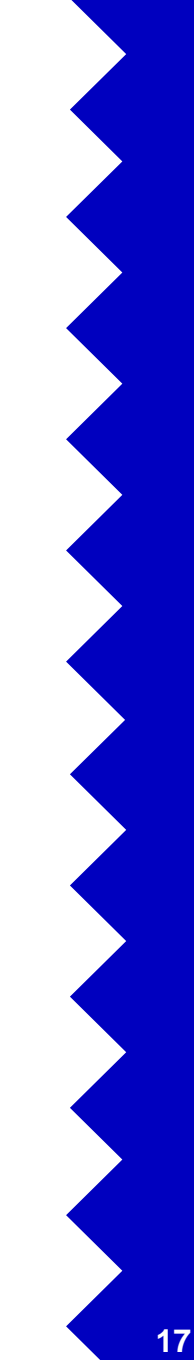

#### **Beskrivningar av** tjänsterna/blanketterna

- Under rubriken "E-tjänster" finns stadens alla elektroniska tjänster i alfabetisk ordning.
- Tjänsterna kan sökas med sökord. Genom att kryssa för ett ämnesområde och/eller en målgrupp kan du söka tjänster som hänför sig endast till dem. Resultaten listas nedan. ANVISNINGER
- Om varje tjänst visas namn och en kort beskrivning tjänster
- På punkten "Mer on tjänsterna" kan du se alla uppgifter om tjänsten.
- Från punkten "Gå till e-tjänsten" kommer du direkt till tjänsten.

|                                                                               |                                                                      | HALS                         |
|-------------------------------------------------------------------------------|----------------------------------------------------------------------|------------------------------|
| Ämnesområde:                                                                  |                                                                      | Milliond                     |
| 🖲 Visa alla                                                                   | O Staden och förvaltning                                             | meddal                       |
| <ul> <li>Social- och hälsovårdstjänster</li> <li>Kultur och fritid</li> </ul> | <ul> <li>Boende och miljö</li> <li>Dagvård och utbildning</li> </ul> | Hillipová<br>persona         |
| O Trafik och kartor                                                           |                                                                      | Häsova                       |
| Maigrupp:                                                                     | 0                                                                    | Tarstyb                      |
| Visa alla<br>O Privatpersonar                                                 | <ul> <li>Föreningar</li> <li>Företag</li> </ul>                      | Tandvile<br>Torhanz          |
|                                                                               |                                                                      | POPU                         |
| Sökresultat                                                                   |                                                                      | Ansóka<br>Ansóka             |
|                                                                               |                                                                      | Anabia                       |
| AFFÄRSPLAN                                                                    |                                                                      | STAT                         |
| Affärsplanen omfattar ett företags affärsie<br>nätet.                         | dé och finansieringskalkyler. Man kan fylla i en affärsplan på       | Dina hà<br>etektro<br>Mina K |
| Max an tillactory OS till a tilla                                             | stan =                                                               | Carlos .                     |

e-tiänster loå finska ná-fr kl. 08-18

09 310 58800

interni cogifte

Contraction of the local division of the local division of the loc dent e-tilrat nuppgifte **RA TRANSTEE** 

on birniagely

lanupogifter och tiska recept s/tta -sido

Indens blankett

SOK

#### Beskrivningar av tjänsterna/blanketterna

• Före användningen lönar det sig att läsa beskrivningen av tjänsten.

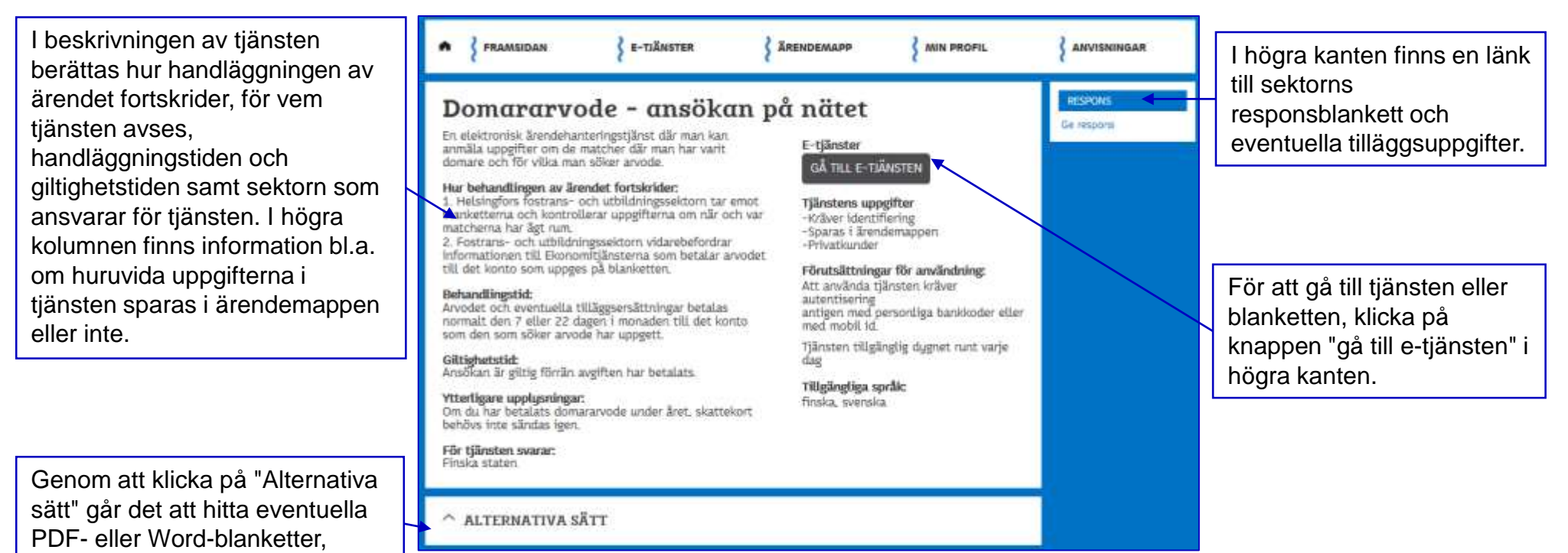

telefontjänster etc.

#### Blanketter

- Kunden fyller i fälten i blanketten och skickar den sedan med knappen Skicka, då alla obligatoriska fält har fyllts i. Blankettens obligatoriska fält har markerats med en stjärna \*. Fälten kan bli röda om du försöker skicka blanketten innan du fyllt i de obligatoriska fälten.
  - I vissa blanketter syns knappen Skicka först efter att alla obligatoriska uppgifter har uppgetts i rätt format.
- Efter att blanketten skickats syns meddelandet "Skickandet av blanketten lyckades och du kan följa dess status i ärendemappen med ärendenumret 12345."
- Vissa blanketter sparas automatiskt som utkast i ärendemappen med fem minuters intervaller. Du kan söka ett utkast i ärendemappen och fortsätta fylla i blanketten senare, även om du loggar ut ur e-tjänsterna.
- En blankett som skickats syns i ärendemappen med fördröjning, som oftast är högst 10 minuter,

#### Blanketter

 En blankett kan ha flera sidor. Blanketterna anpassar sig till skärmen på en bordsdator, pekplatta och mobiltelefon.

| Hundanmälan                                          |                                           |  |  |  |
|------------------------------------------------------|-------------------------------------------|--|--|--|
| Var god, fyll i uppgifterna så b                     | ehandlar vi din ansökan inom kort.        |  |  |  |
| Obligatoriska fält har märkts ut med en stjärna (*). |                                           |  |  |  |
| 1 Ägarens uppgifter                                  | 1/4 ÄGARENS UPPGIFTER<br>Efternamn *      |  |  |  |
| 2 Hundens uppgifter                                  | Testaaja<br>Förnamn *<br>Portaalia Nordea |  |  |  |
| 3 Ändringsuppgifter                                  | Personbeteckning *<br>210281-9988         |  |  |  |
| Tilläggs- och<br>uppföljningsuppgifter               | Telefon tjänstetid                        |  |  |  |
| 5 Sammandrag                                         | E-postadress *                            |  |  |  |
|                                                      | Postadress *                              |  |  |  |

Helsingfors

# Ärendemappen

- Varje kund får vid registreringen och första inloggningen en egen personlig ärendemapp.
- Företag och sammanslutningar får en ärendemapp för sammanslutningar.
- I mappen sparas information om skickade blanketter och deras status (Utkast, Skickad, Beslut mm.)
- Alla blanketter, till exempel hälsovårdens blanketter, sparas inte i mappen. Orsaken är kundens dataskydd.

Social- och hälsovårdstjänsternas uppgifter sparas endast i deras egna kundsystem.

 I ärendemappen syns också eventuella meddelanden, med undantag av hälsovårdens meddelanden, som syns i hälsovårdens meddelandetjänst,

https://asiointi.hel.fi/wps/myportal/sahkas/viestinta

# Ärendemappen

I mappen är det möjligt att söka en tjänst med dess ärendenummer. Tjänster kan ordnas i alfabetisk ordning eller enligt datum.

Om det finns en ny händelse i mappen har den märkts med en gul knapp med texten "Ny". På punkten status finns handläggningens senaste statusuppgift, till exempel Skickad, Under behandling, Löst.

Alla uppgifter i blanketten öppnas via Öppna uppgifter.

I nedre delen av mappen syns de utkast som inte skickats.

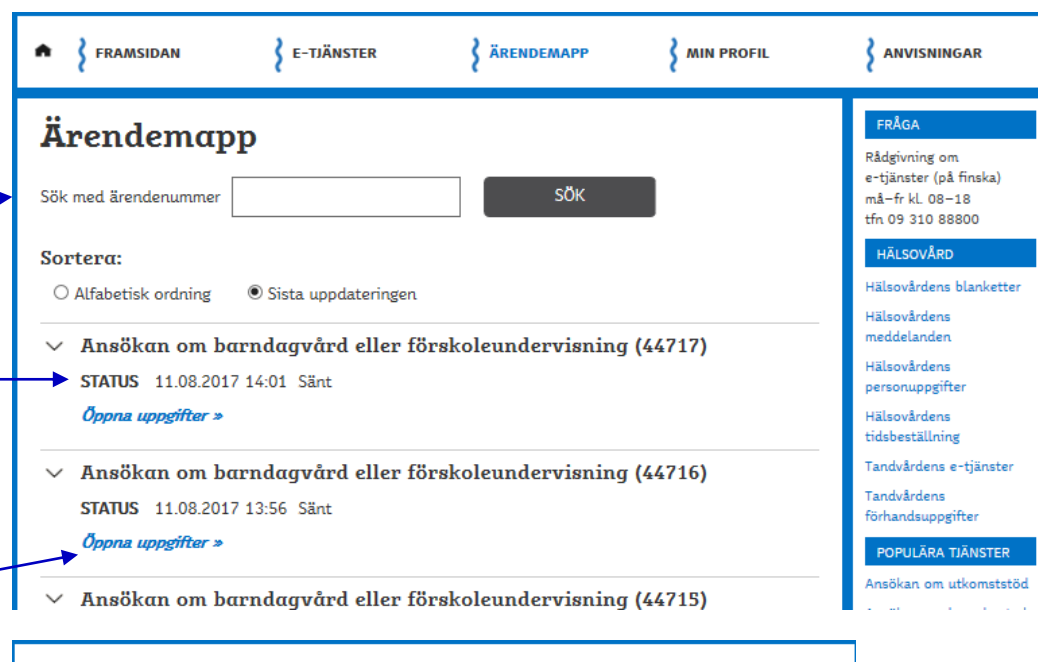

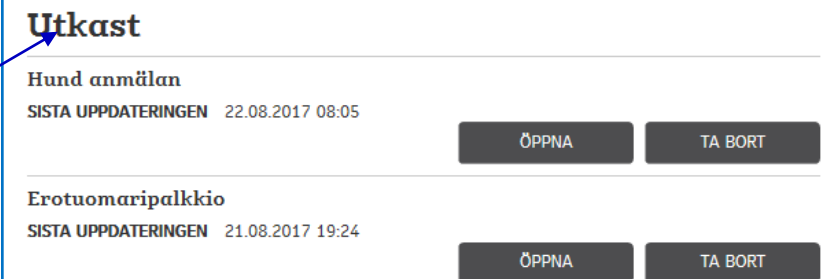

#### Ärendemappen, blankettens uppgifter har öppnats

| VISA ANSÖKAN           | KOMPLETTERA | ANVÄND SOM  | MALL |  |
|------------------------|-------------|-------------|------|--|
| NEDDELANDEN            |             | · · · · · · |      |  |
| Tilosil viesti.        |             |             |      |  |
|                        |             |             |      |  |
| 17.95.2016 14:28       |             |             |      |  |
| lightetv in we         |             |             |      |  |
| Nordea Demo            |             |             |      |  |
| WING ETT NYTT MEDDELAN | DE          |             |      |  |

Den öppnade blankettens uppgifter syns mot en grå bakgrund. I vissa tjänster är det möjligt att skicka meddelanden. .

Anaökan om terrasstillstånd (44301) STATUS 12.05.2017 16:35 Sant FUNKTIONER ANVAND SOM MALL VISA ANSOKAN REAGOR Vartaajan tullinnointi - Omat Sivut (002) self Vastaajan hallinnointi - Omat Sivut (002).pdf Vestaaian hallinnointi - Omat Sivut (002).pdf Vastaajan hallinnointi - Omat Sinut (002).pdf Vastaajan Nallinnointi - Omat Sivut (002).pdf Vastaajan hallinnointi - Omat Sinut (002).pdf HÄNDELSER 12.05.2017 16:35 Saint Ansökan om barndagvård eller förskoleunder visnin STATUS 02.05 2017 17:33 | behandlisgen Oppna wogditter = 1 2 3 4 5 6 7 8 9 10 11 12 13

I vissa tjänster är det möjligt att lägga till bilagor. Bifogade filernas namn syns, men de kan inte öppnas eller läsas i ärendemappen.

Nedan och ovan kan synas andra ansökningar, här ansökan om dagvård.

Flera ansökningar som kunder skickat in på följande sidor.

#### Meddelanden och ärendemappen

- I vissa tjänster är det möjligt att skicka meddelanden. Meddelandena är bättre skyddade än vanlig e-post.
- Skickandet av meddelandet påbörjas alltid av en läkare, en sjukskötare eller en annan tjänsteman. Kunden kan inte börja skickandet av meddelanden.
- Hälsovårdens meddelanden syns inte i ärendemappen.
- En länk till hälsovårdens meddelanden finns i tjänstebeskrivningen och på den inloggade kundens framsida. Vid kontakt med hälsovården måste en elektronisk blankett om avtal/samtycke först fyllas i. Avtalsblanketten för ärenden på ett barns vägnar är i pdf-format.

| Hälsovårdens    |             |                 |            |
|-----------------|-------------|-----------------|------------|
| TIDSBESTÄLLNING | MEDDELANDEN | PERSONUPPGIFTER | BLANKETTER |
|                 |             |                 |            |

# Sidan Egna uppgifter

- Kundens namn och personbeteckning som syns på sidan Egna uppgifter kommer ur befolkningsregistret. Namnet kan inte ändras i tjänsten Asiointi.hel.fi, och det är till exempel inte möjligt att använda smeknamn.
- Utöver företagets eller sammanslutningens namns syns dess FO-nummer.
- På sidan Egna uppgifter syns e-postadressen och/eller mobiltelefonnumret och språkvalet som uppgetts i samband med registreringen.
- E-postadressen eller textmeddelanden används för att skicka information om tjänstens eller en blanketts status till kunden. Kunden får ett meddelande då det finns en ny händelse eller ett nytt meddelande i ärendemappen. Meddelanden skickas varje heltimme mellan 9.00 och 20.00.
- Uppgifterna kan ändras genom att klicka på knappen Redigera.
- Kontaktuppgifterna på sidan Egna uppgifter flyttas vanligen inte automatiskt till sektorernas blanketter eller bakgrundssystem.

#### **Sidan Min Profil**

Mobiltelefonnumret uppges i det internationella formatet +358.

|                                |                                               | 1                 |            | 2                                                                                                    | Via knappon Ändra nå                                                                                                    |  |  |  |
|--------------------------------|-----------------------------------------------|-------------------|------------|----------------------------------------------------------------------------------------------------|----------------------------------------------------------------------------------------------------|--|--|--|
| FRAMSIDAN                      | E-TJÄNSTER                                    | <b>ÄRENDEMAPP</b> |            |                                                                                                    | sidan Egna uppgifter                                                                                                    |  |  |  |
| Min profil<br>Namn:            | Portaalia Nordea                              | Testaaja          |            | FRÅGA<br>Rådgivning om<br>e-tjänster (på finska)<br>må-fr kl. 08–18                                         | öppnas en sida där det<br>är möjligt att ändra e-<br>postadressen och<br>telefonnumret och välja<br>mottagningssättet och |  |  |  |
| E-post:<br>Mobiltelefon:       | 21.02.1981<br>namn@gmail.cor<br>+358400123654 | n<br>3432         |            | tfn 09 310 88800<br>HÄLSOVÅRD<br>Hälsovårdens blanketter<br>Hälsovårdens                                    | språket för<br>meddelandet. Ändringen<br>kan antingen sparas<br>eller avbrytas.                                           |  |  |  |
| Meddelanden<br>Aviseringssätt: | ☑ E-post<br>□ Textmeddeland                   | e                 |            | meddelanden<br>Hälsovårdens<br>personuppgifter<br>Hälsovårdens<br>tidsbeställning<br>Tandvårdens e-tjänster | E-post och/eller<br>textmeddelande<br>används för att meddela<br>att det finns en ny<br>händelse eller ett nytt           |  |  |  |
| Språk:                         | ○ Finska<br>◉ Svenska<br>○ Engelska           |                   |            | Tandvårdens<br>förhandsuppgifter<br>POPULÄRA TJÄNSTER                                                       | meddelande i<br>ärendemappen.                                                                                             |  |  |  |
| Senaste inloggning 22.08       | 3.2017 07:37                                  | Avbr              | yt » SPARA | Ansökan om utkomststöd<br>Ansökan om hyresbostad<br>Ansökan om barndagvård                                  |                                                                                                    |  |  |  |

Helsingfors

#### Säkerhet

- Att använda stadens elektroniska tjänster är tryggt, eftersom förbindelsen är krypterad. Ingen utomstående ser ärendemappen eller de meddelanden som du skickar från mappen. En krypterad förbindelse känner du igen på att adressen i adressfältet på webbläsaren börjar med https: (inte http:).
- Helsingfors stad ber aldrig användaren att uppge bankkoder, lösenord, bankkorts- eller bankkontonummer eller annan identifikation per telefon, e-post, brev eller annat sätt. Sköt om att ingen utomstående får tag på dem.
- Staden samlar inte data om användarna för kommersiella ändamål. Staden säljer eller överlämnar inte insamlade data till utomstående.
- Staden behandlar personuppgifter på ett ändamålsenligt och lagenligt sätt. Tilläggsuppgifter finns i registerbeskrivningarna som har utarbetats i enlighet med personuppgiftslagen och som kan läsas på adressen <u>http://www.hel.fi/rekisteriseloste/</u>.

# Webbläsare och operativsystem som stöds

- Tjänsten Asiointi.hel.fi fungerar bäst med de senaste webbläsarna och operativsystemen. Funktionalitet kan inte garanteras för alla enheter, såsom mobiltelefoner eller datorplattor.
- Webbläsare som stöds: Internet Explorer 9, Chrome 47, Firefox 38, Safari 9 eller de senaste versionerna av dessa
- Apparater som stöds: Android 4.3, iOS 8.3 och Windows 8.1 eller de senaste versionerna av dessa